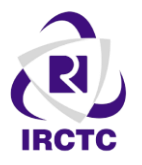

**IRCTC - OTP BASED CANCELLATION PROCESS** 

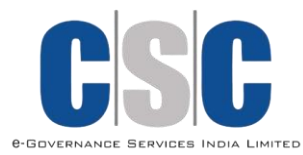

Step 1: https://www.operations.irctc.co.in/AgentInterface/mainpage.jsf

ఈ website ఓపెన్ చేసి మీ కొత్త IRCTC code మరియు పాస్వర్డ్ తో లాగిన్ అవ్వండి

| Indian Railway Catering and Touris                                                                                                    | ism Corporation Limited                                                                                                    | Agent Interface Applie | Centre For Railway Information Systems |
|----------------------------------------------------------------------------------------------------|----------------------------------------------------------------------------------------------------|------------------------|----------------------------------------|
| User Login User ID : WCSCEGL00000 Password : Captcha : Y R A Q C I have read the IRCTC Rules and Regulations for booking e-lickets to customers I Accept Cogin News and Alerts IRCTC Next Generation eTicketing System | Contraction of the second second seco |                        | <image/>                               |

Step 2: ఈ విధంగా ఓపెన్ అవుతుంది అప్పడు ఈ విధంగా Enquiries అనే ఆప్షన్ మీద క్లిక్ చేయండి, తరువాత OTP for Refund ఆప్షన్ మీద క్లిక్ చేయండి.

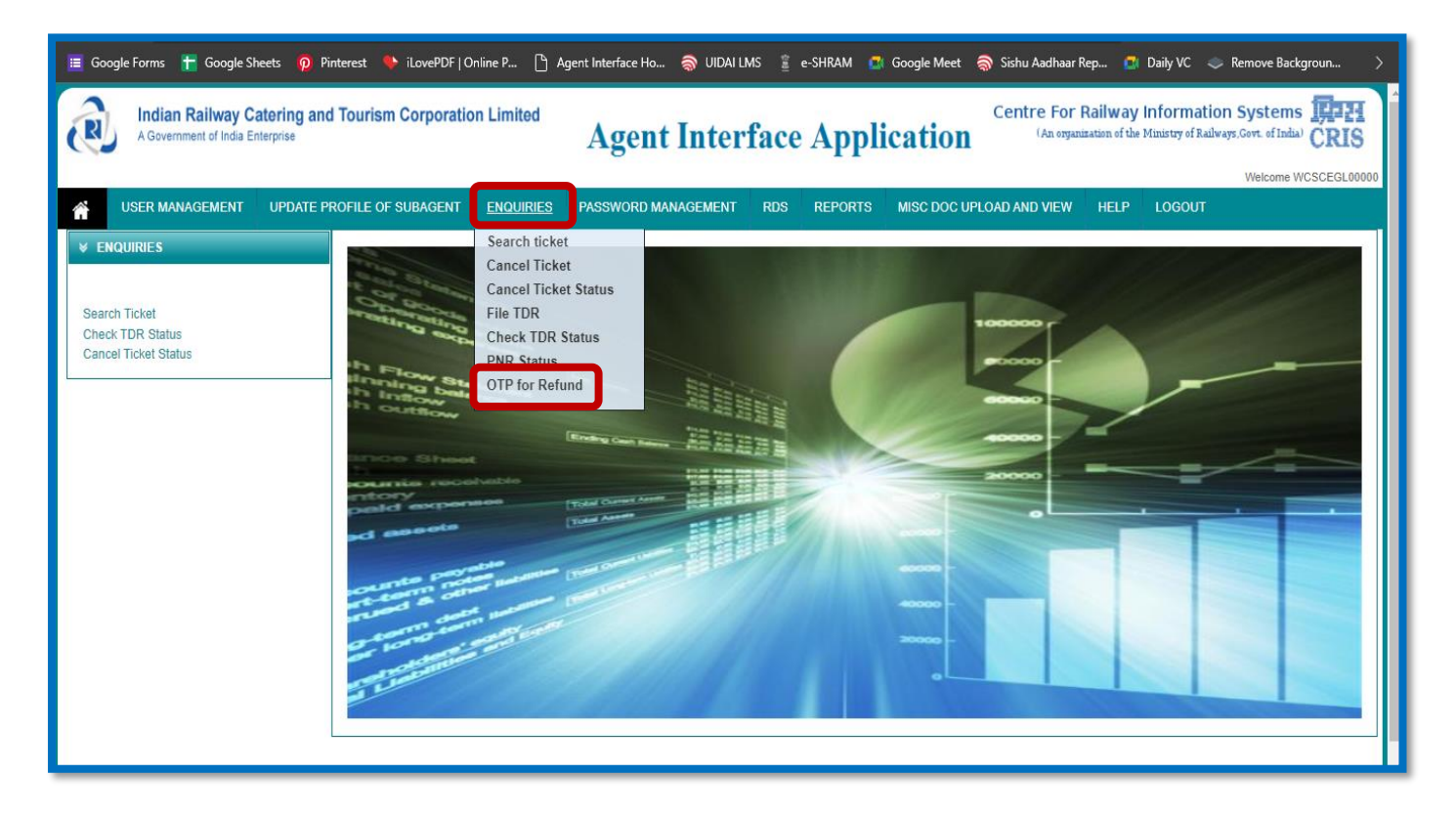

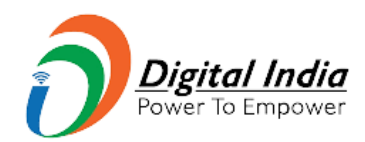

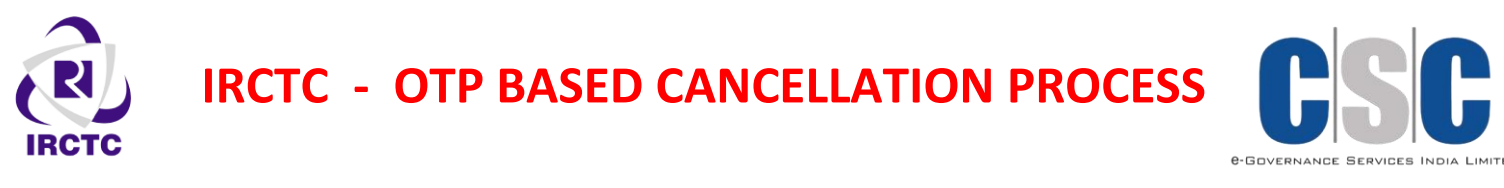

Step 3: ఈ విధంగా ఓపెన్ అవుతుంది.. అప్పడు మీరు కేన్సిల్ చేసిన టికెట్ PNR సంఖ్య మరియు కేన్సలేషన్ సంఖ్య ఎంటర్ చెయ్యండి.

|                 | Otp for Refund        |
|-----------------|-----------------------|
| PNR Number      |                       |
| Cancellation id |                       |
|                 | Resend OTP Verify OTP |
|                 |                       |
|                 | Reset                 |
|                 |                       |
| PNR Number      | 4434027449            |
| Cancellation id | 100000659414959       |
|                 | Resend OTP Verify OTP |

Step 4: మీ వద్ద OTP ఉంటే VERIFY OTP మీద క్లిక్ చేయండి. అప్పడు ఈ విధంగా ఓపెన్ అయ్యి OTP ఎంటర్ చెయ్యమని అడుగుతుంది. మీ వద్ద ఉన్న OTP నమోదు చేయండి. Submit చేయండి, OTP verification విజయవంతంగా పూర్తి అవుతుంది

|                                           | Otp for Refund                |
|-------------------------------------------|-------------------------------|
| PNR Number<br>Cancellation id<br>Otp code | 4434027449<br>100000659414959 |
|                                           | Submit                        |
|                                           |                               |
| DND Number                                | OTP is Successfully Verified  |

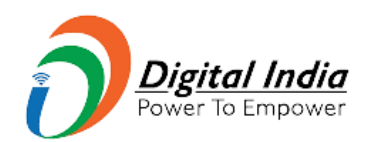

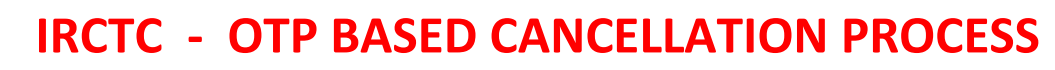

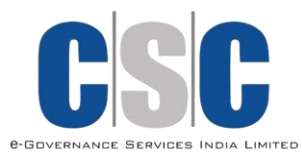

Step 5 : మీ వద్ద OTP లేకపాతే RESEND OTP మీద క్లిక్ చేయండి. అప్పడు ఈ విధంగా టికెట్ బుకింగ్ సమయంలో ఇచ్చిన కస్టమర్ మొబైల్ నంబర్ కు OTP వెళుతుంది.

| PNR Number<br>Cancellation id          | 4434027449<br>100000659414959                                           |
|----------------------------------------|-------------------------------------------------------------------------|
|                                        | Resend OTP Verify OTP                                                   |
|                                        | Otp for Refund                                                          |
|                                        |                                                                         |
| Dear Customer OTP has been sent on mob | ile no 7981212502 for your PNR 4234984184 against CANID:100000666958157 |
| PNR Number                             | 4234984184                                                              |
| Cancellation id                        | 100000666958157                                                         |
|                                        | Resend OTP Verify OTP                                                   |

Step 6: అప్పడు ఈ విధంగా ఓపెన్ అయ్యి OTP ఎంటర్ చెయ్యమని అడుగుతుంది. మీ వద్ద ఉన్న OTP నమోదు చేయండి. Submit చేయండి, OTP verification విజయవంతంగా పూల్తి అవుతుంది

|                 | Otp for Refund               |
|-----------------|------------------------------|
| PNR Number      | 4434027449                   |
| Cancellation id | 100000659414959              |
| Otp code        | Submit Reset                 |
|                 | OTP is Successfully Verified |
| PNR Number      | 4547576970                   |
| Cancellation id | 100000669086363              |
| Otp code        | 927485                       |

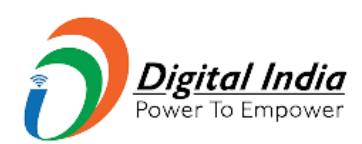

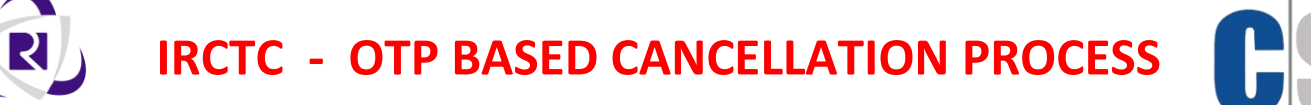

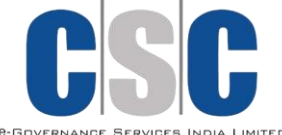

Step 7: మీ వద్ద కేన్సలేషన్ సంఖ్య లేకపాంతే ఏమి చెయ్యాలి?

Enquiries అనే ఆప్షన్ మీద క్లిక్ చేయండి, తరువాత Cancel Ticket Status ఆప్షన్ మీద క్లిక్ చేయండి.

| Image: Google Forms       Image: Google Sheets       Image: Google Sheets | iLovePDF   Online P      Agent Interface Ho      IDAI rism Corporation Limited Agent Inte                                                                                              | ILMS 🔋 e-SHRAM 🔹 Google Meet 🔿 Sishu Aadhaar Rep 💿 Daily VC 🧼 Remove Backgroun > Centre For Railway Information Systems [] [] [] [] [] [] [] [] [] [] [] [] [] |
|----------------------------------------------------------------------------------------------------|----------------------------------------------------------------------------------------------------|----------------------------------------------------------------------------------------------------|
| VSER MANAGEMENT UPDATE PROFILE                                                                                                    | E OF SUBAGENT ENQUIRIES PASSWORD MANAGEMENT<br>Search ticket<br>Cancel Ticket<br>Cancel Ticket<br>Cancel Ticket Status<br>File TDR<br>Check TDR Status<br>PIR Status<br>OTP for Refund |                                                                                                    |

Step 8: మీరు కేన్సిల్ చేసిన టికెట్ PNR సంఖ్య ఎంటర్ చెయ్యండి, Submit చెయ్యండి. ఈ క్రింద చూపిన విధంగా కేన్సలేషన్ సంఖ్య మీకు కనిపిస్తుంది

|                                                                                                    | Cancellation                                        | n Enquiry                                                                                                    |
|----------------------------------------------------------------------------------------------------|-----------------------------------------------------|----------------------------------------------------------------------------------------------------|
| PNR Number<br>Transaction ID<br>Agent Transaction ID                                                                                                    | OR<br>OR                                            |                                                                                                    |
|                                                                                                    | Submit                                              | Reset                                                                                                    |
|                                                                                                    | Cance                                               | ellation Enquiry                                                                                                    |
| Transaction ID                                                                                                    | OR<br>OR                                            | 100003527743017                                                                                                    |
| L                                                                                                    | Sub                                                 | omit Reset                                                                                                    |
| Cancelled Tickets           SNp         Cancellation ID         PNR Number         Train No         Fr           1         100000660255583         4753354070         17230         ND | rom To Refund Amount ( <b>R</b> )<br>DKD TPTY 975.0 | Ticket Amount (₹)     Date of Cancellation     Cancellation Status       1275.0     31-Jul-2022 11:09:09 HRS     Cancelled |
|                                                                                                    |                                                     |                                                                                                    |

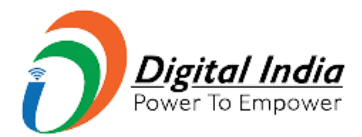